# VLAN's configureren op de SPA8000 analoge telefoonadapter

# Doel

Een Virtual Local Area Network (VLAN) is een groep apparaten op een of meer LAN's die logisch zijn geconfigureerd zodat zij kunnen communiceren alsof ze fysiek met elkaar zijn verbonden. Leden van een VLAN kunnen alleen met andere leden van hetzelfde VLAN communiceren.

Dit artikel legt uit hoe u de SPA8000 analoge telefoonadapter (ATA) een lid van een VLAN kunt maken.

#### Toepassbaar apparaat

· SPA8000

## Softwareversie

•6.1.12

## **VLAN-configuratie**

Stap 1. Meld u aan bij het programma voor webconfiguratie als beheerder en kies **Advanced** > **Network** > **WAN-status**. De pagina *WAN Status* wordt geopend:

| Network                    | Voice               |                       |               |                  |
|----------------------------|---------------------|-----------------------|---------------|------------------|
| Chata Wan Status           | Chattan Ann Kanting |                       |               | Trunk Status     |
| Status wan status Lar      | Status Application  |                       | User Login    | basic   advanced |
|                            |                     |                       |               |                  |
| Internet Connection Settin | ngs                 |                       |               |                  |
| Connection Type:           | Static IP 👻         |                       |               |                  |
| Static IP Settings         |                     |                       |               |                  |
| Static IP:                 | 192.168.0.1         | NetMask:              | 255.255.255.0 |                  |
| Gateway:                   | 192.168.75.1        |                       |               |                  |
| PPPoE Settings             |                     |                       |               |                  |
| PPPOE Login Name:          |                     | PPPOE Login Password: |               |                  |
| PPPOE Service Name:        |                     |                       |               |                  |
| Ontinent Cattings          |                     |                       |               |                  |
| Optional Settings          | 6040000             | Denvis.               |               |                  |
| Hostivame:                 | SPA8000             | Domain:               | cisco.com     |                  |
| Primary DNS:               | 4.2.2.2             | Secondary DNS:        | 192.168./5.1  |                  |
| DNS Server Order:          | Manual              | DNS Query Mode:       | Parallel      |                  |
| Primary NTP Server:        | 135.11.11.11        | Secondary NTP Server: |               |                  |
| DHCP IP Revalidate Timer:  | 0 Minutes           |                       |               |                  |
| MAC Clone Settings         |                     |                       |               |                  |
| Enable MAC Clone Service:  | no 💌                | Cloned MAC Address:   |               |                  |
| Remote Management          |                     |                       |               |                  |
| Enable WAN Web Server:     | yes 💌               | WAN Web Server Port:  | 80            |                  |
| MAN Callings               |                     |                       |               |                  |
| VLAN Settings              |                     | Frankla COD           |               |                  |
| Enable VLAN:               |                     | Enable CDP:           | yes 💌         |                  |
| VLAN ID:                   | 1 [0x000-0xFFF]     |                       |               |                  |
|                            | Undo All Changes    | Submit All Changes    |               |                  |

Stap 2. Scrolt naar het gebied VLAN-instellingen.

| VLAN Settings |                 |             |       |
|---------------|-----------------|-------------|-------|
| Enable VLAN:  | yes 💌           | Enable CDP: | yes 💌 |
| VLAN ID:      | 1 [0x000-0xFFF] |             |       |

Stap 2. Kies **Ja** van de vervolgkeuzelijst *VLAN* inschakelen om de SPA8000 toe te staan om toegang te krijgen tot een VLAN.

Opmerking: Kies **Ja** als u wilt dat het apparaat verbinding maakt met een specifiek VLAN. Dit VLAN moet worden gemerkt, anders zal het apparaat in het standaard VLAN werken.

Stap 3. Voer de VLAN-id in die u aan de SPA8000 wilt toewijzen in het veld *VLAN-ID*. De VLAN ID definieert welk VLAN SPA8000 tot.De VLAN-ID moet in hexadecimaal worden ingevoerd.

Stap 4. Kies de status die u aan CDP wilt toewijzen van de vervolgkeuzelijst *CDP* inschakelen. Cisco Discovery Protocol (CDP) stelt Cisco-producten in staat om informatie te delen met andere Cisco-producten waarmee ze rechtstreeks verbonden zijn.

Stap 5. Klik op Alle wijzigingen indienen om de instellingen op te slaan.